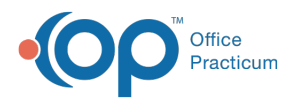

## Well Visit: Implantable Devices

Last Modified on 09/22/2021 9:00 am EDT

Version 14.19

This window map article points out some of the important aspects of the window you're working with in OP but is not intended to be instructional. To learn about topics related to using this window, see the **Related Articles** section at the bottom of this page.

## About Well Visit: Implantable Devices

Path: Clinical, Practice Management, or Billing tab > Patient Chart button > Well Visits > New or Open Note button > Implantable Devices

The Implantable Devices window displays and documents a patient's implantable devices. This section of the Well Visit Note is chart-driven, meaning that the information populated here is pulled from and pushed back to the same section in the Patient Chart.

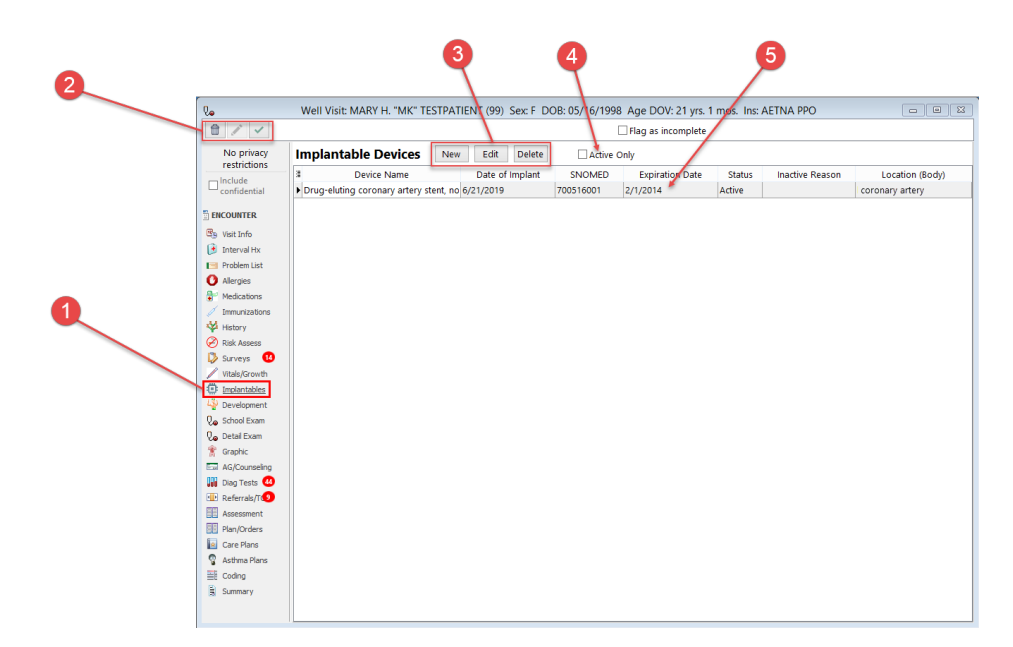

## Well Visit: Implantable Devices Map

| Number | Section                        | Description                                                                                                    |
|--------|--------------------------------|----------------------------------------------------------------------------------------------------|
| 1      | Implantables button            | The Implantables button accesses the Implantable Devices window in the patient's Well Visit Note.                                                                                                    |
| 2      | Well Visit Function<br>buttons | The Function buttons delete an entire Well Visit Note, edit a Well Visit Note, or save a Well Visit Note.                                                                                                    |
| 3      | Function buttons               | <ul> <li>The Implantable Devices List function buttons:</li> <li>New: Opens the Add Implantable Device or Implantable Device Configuration window (depending on the status of credentials).</li> <li>Edit: The Edit button opens the Edit Implantable Device window to edit the selected implantable device record.</li> <li>Delete: The Delete button deletes an implantable device from the implantable</li> </ul> |

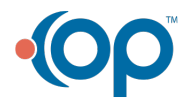

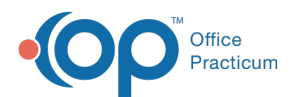

|   |                            | device list for the patient.                                                                                                    |
|---|----------------------------|----------------------------------------------------------------------------------------------------|
| 4 | Active Only                | The Active Only checkbox allows you to view only implantable devices that are active for the patient.                                                                                                    |
| 5 | Implantable Device<br>List | The Implantable Device list is a list of all the patient's devices (active and inactive). The Implantable Device list displays a patient's recorded implantable devices and includes the device name, date of implant, SNOMED, expiration date, status, location, and inactive reason. |

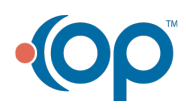